第3章 年賀状を作りましょう

# STEP 1. 準備をしましょう

### 1. 画面をうら面に変えましょう

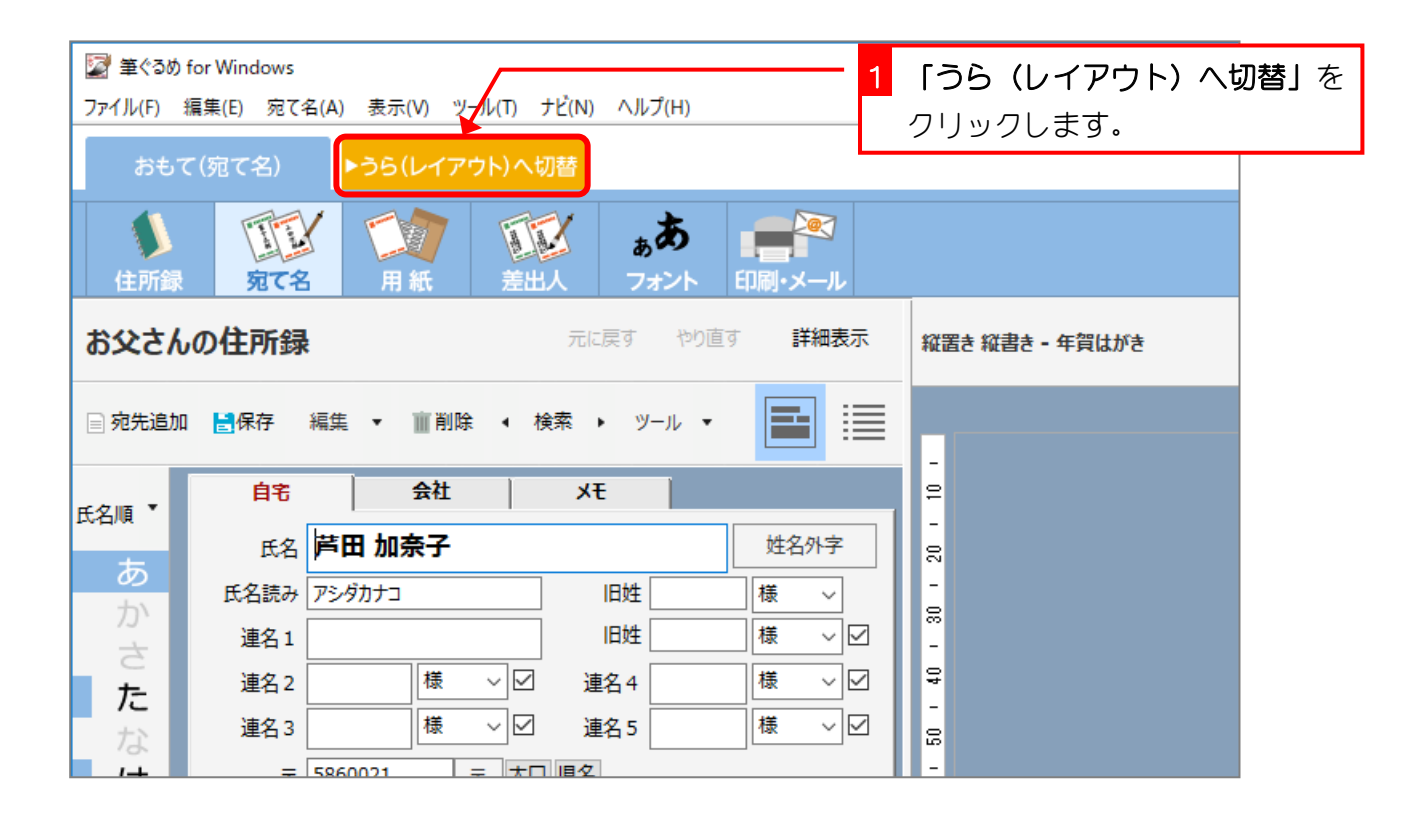

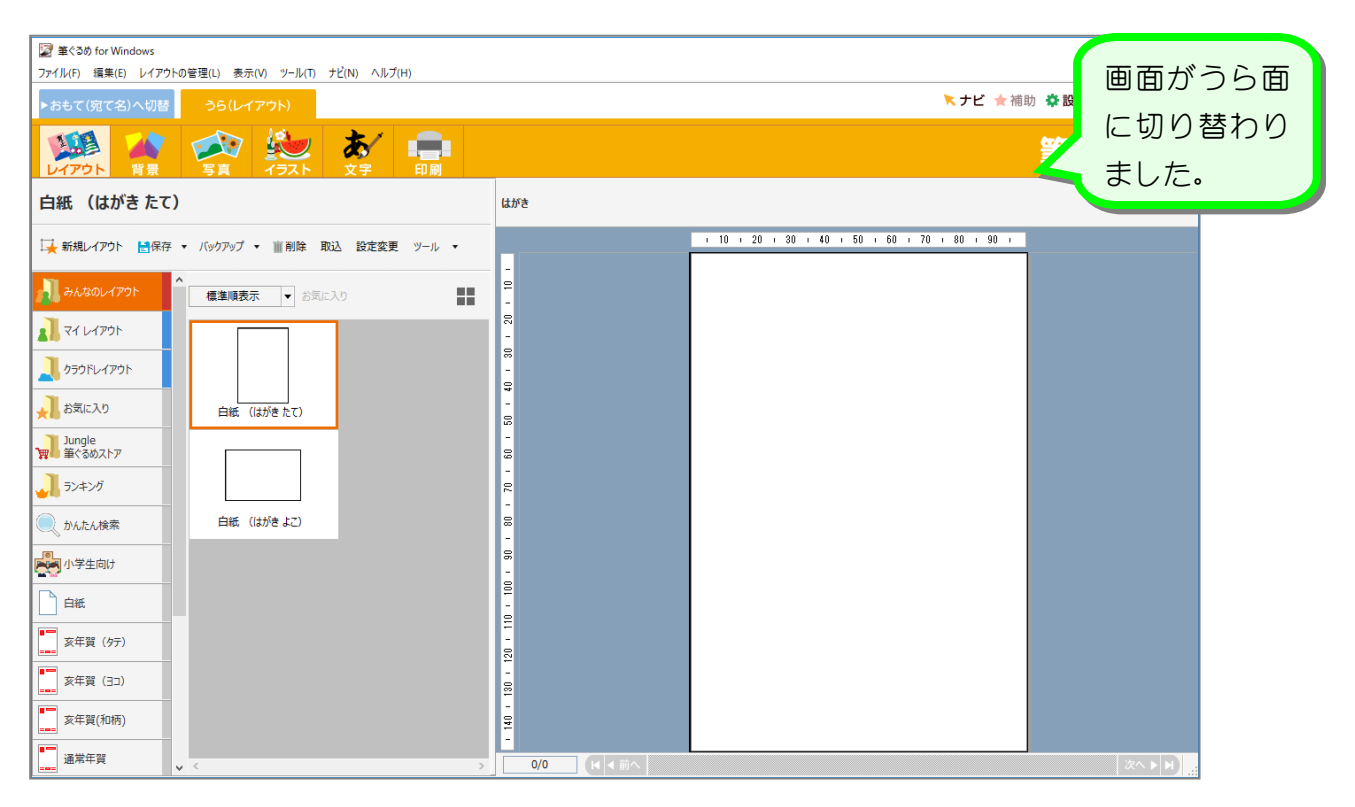

#### 2. 印刷の設定を変更しましょう

| 図 筆ぐるめ for Windows                                                                                                    |               |
|----------------------------------------------------------------------------------------------------|---------------|
| →おもて(宛て名)へ切替 うら(レイアウト) 2(N) ハルワ(H) 1                                                                                                    | 「印刷」をクリックします。 |
|                                                                                                    |               |
| 白紙 (はがき たて)                                                                                                    | はがき           |
| □→ 新規レイアウト 🖹保存 🕶 バックアップ 🕶 📺 削除 取込 設定変更 ツール 💌                                                                                                    |               |
| → みんなのレイアウト   ・   ・   ・   ・   ・   ・   ・   ・   ・   ・   ・   ・   ・   ・   ・   ・   ・   ・   ・   ・   ・   ・   ・   ・   ・   ・   ・   ・   ・   ・   ・   ・   ・   ・   ・   ・   ・   ・   ・   ・   ・   ・   ・   ・   ・   ・   ・   ・   ・   ・   ・   ・   ・   ・   ・   ・   ・   ・   ・   ・   ・   ・   ・   ・   ・   ・   ・   ・   ・   ・   ・   ・   ・   ・   ・   ・   ・   ・   ・   ・   ・   ・   ・   ・   ・   ・   ・   ・   ・   ・   ・   ・   ・   ・   ・   ・   ・   ・   ・   ・   ・   ・   ・   ・   ・   ・   ・   ・   ・   ・   ・   ・   ・   ・   ・   ・   ・   ・   ・   ・   ・   ・   ・   ・   ・   ・   ・   ・   ・   ・   ・   ・   ・   ・   ・   ・   ・   ・   ・   ・   ・   ・   ・   ・   ・   ・   ・   ・   ・   ・   ・   ・   ・   ・   ・   ・   ・   ・   ・   ・   ・   ・   ・   ・   ・   ・   ・   ・   ・   ・   ・   ・   ・   ・   ・   ・   ・   ・   ・   ・   ・   ・   ・   ・ <th>-</th> | -             |
| לי על אין אין אין אין אין אין אין אין אין אין                                                                                                    | - 50          |
|                                                                                                    | -<br>-        |
| ション お気に入り 白紙 (はがきたて)                                                                                                    | -             |
| Jungle<br>筆ぐるめストア                                                                                                    |               |

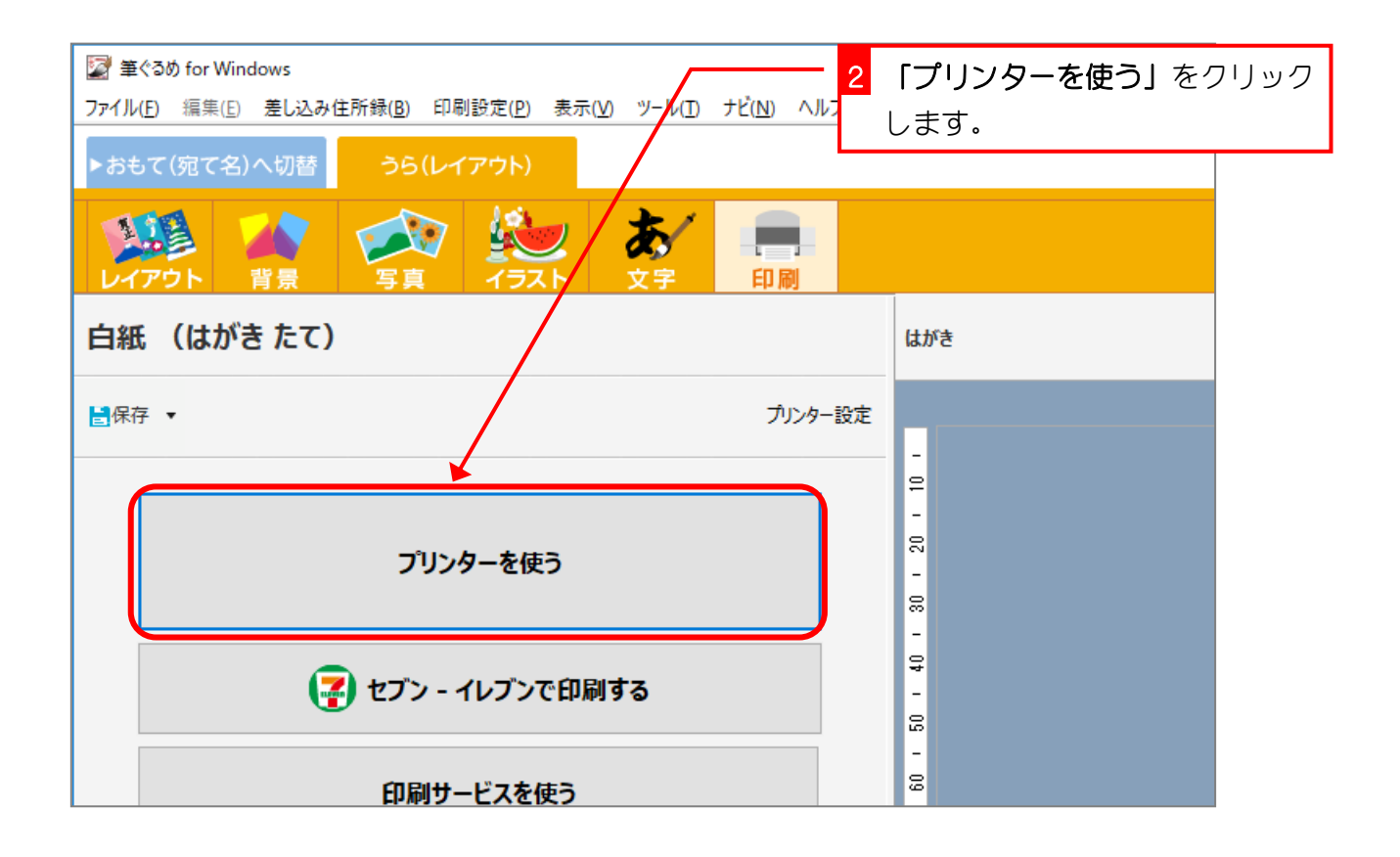

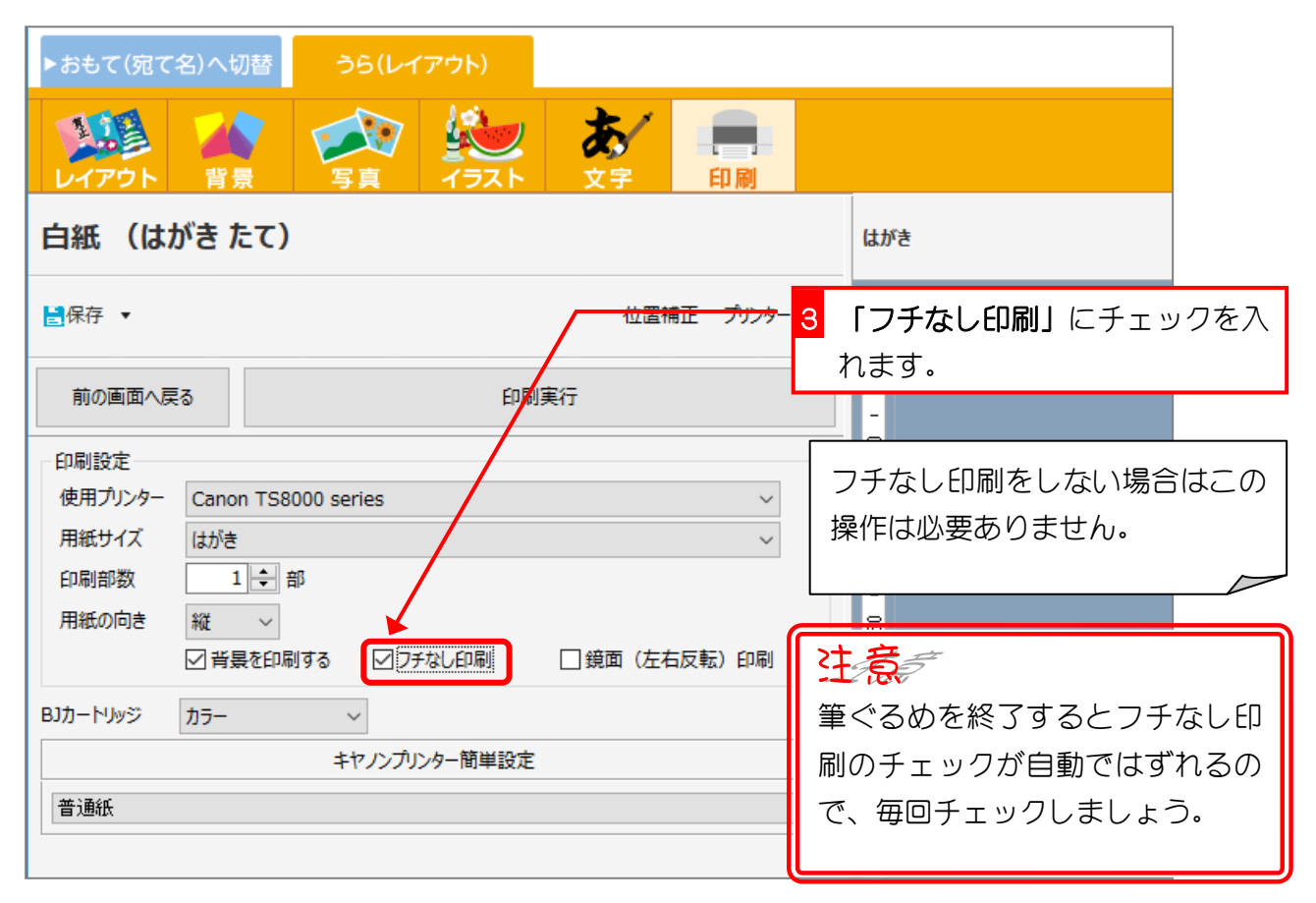

| 参考印刷可能枠                                                 |                                                            |  |  |
|---------------------------------------------------------|------------------------------------------------------------|--|--|
| フチなし印刷ではない場合                                            | チなし印刷ではない場合フチなし印刷の場合                                       |  |  |
|                                                         |                                                            |  |  |
| フチなし印刷ではない場合、<br>赤色の印刷可能枠の外側は<br>印刷されないので、白い枠が<br>残ります。 | フチなし印刷場合、青色の印刷可能枠内の画像が用紙いっぱいに拡大されて印刷されるので、青色の枠の外側は印刷されません。 |  |  |

## STEP 2. 用紙を選択しましょう

#### 1. 白紙の用紙を選択しましょう

| 響筆 筆ぐるめ for Windows                                                                                                    | 「レイアウト」をクリックします。 |
|----------------------------------------------------------------------------------------------------|------------------|
| )が1ル(E) 将来(E) 差し込み住所録(E) 印刷設定(E) 表示(V) ゲール(E) アビ(N) ハルチ(E)<br>▶おもて(宛て名)へ切替 うら(レイアウト)                                                                                                    |                  |
|                                                                                                    |                  |
| 白紙 (はがき たて)                                                                                                    | はがき              |
| 2日日本 1000年1月1日日本 1000年1月1日本 1000年1月1日本 1000年1月1日年1月1日年1月1日年1月1日年1月1日年1月1日年1月1日年 |                  |
| 前の画面へ戻る印刷実行                                                                                                    | -<br>-<br>-      |
| 印刷設定                                                                                                    | 50               |
| 使用プリンター Canon TS8000 series ~                                                                                                    |                  |
| 用紙サイズ はがき 〜                                                                                                    | -                |
| 印刷部数 1 🗧 部                                                                                                    | <b>₽</b>         |
| 用紙の向き 縦 ~                                                                                                    |                  |
| □ 背景を印刷する □ □ 戸口 「 算面 (左右反転) 印刷                                                                                                    | -                |
|                                                                                                    | ō                |

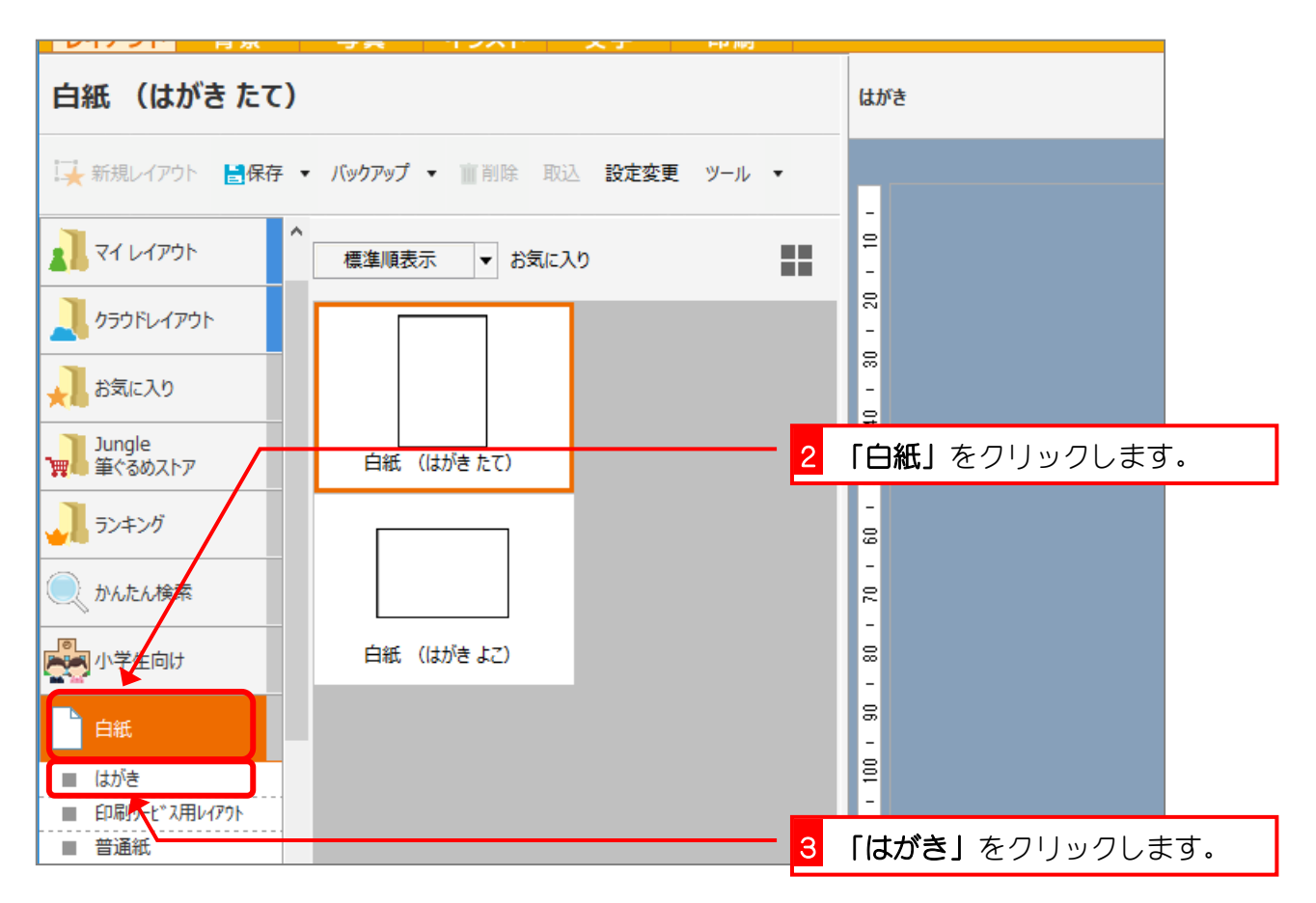

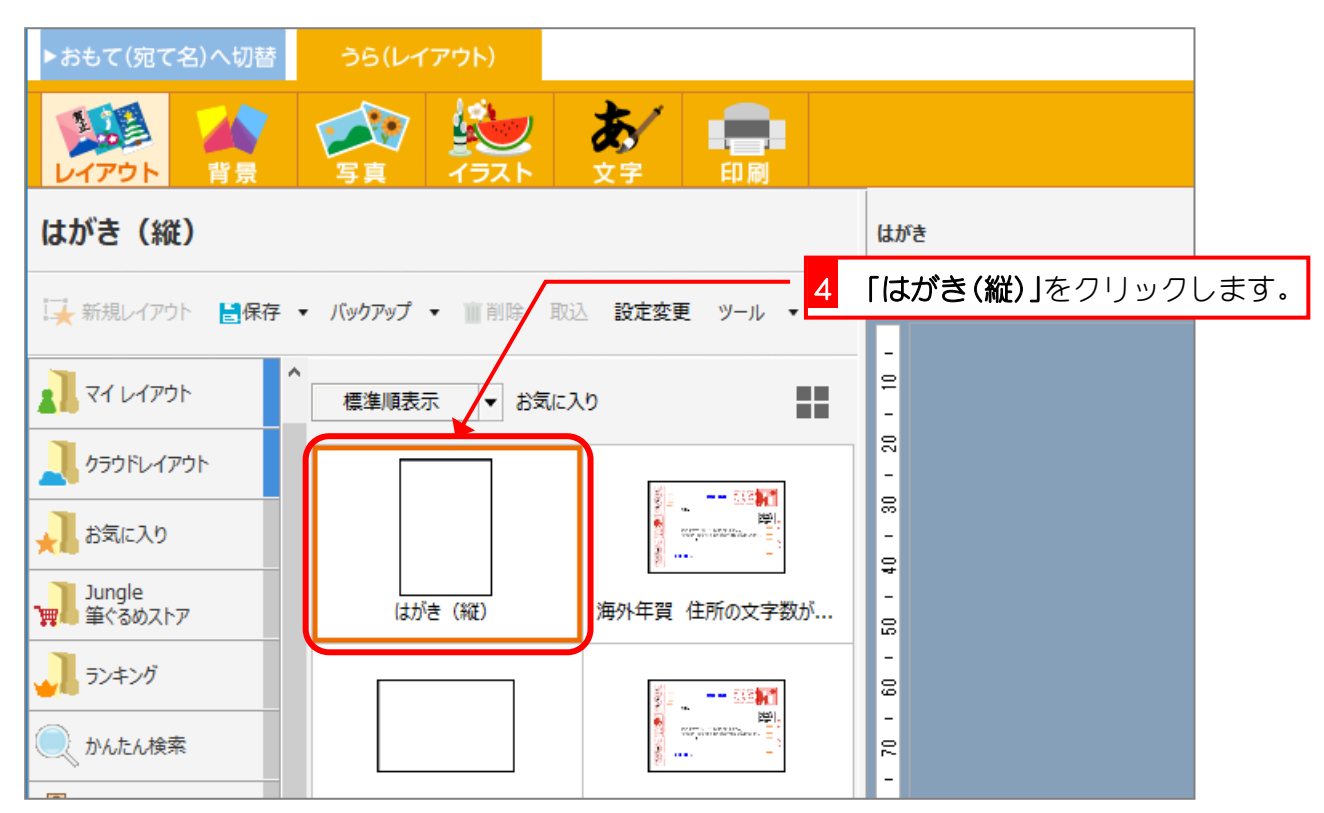

# STEP 3. 背景を挿入しましょう

#### 1. 背景を選択しましょう

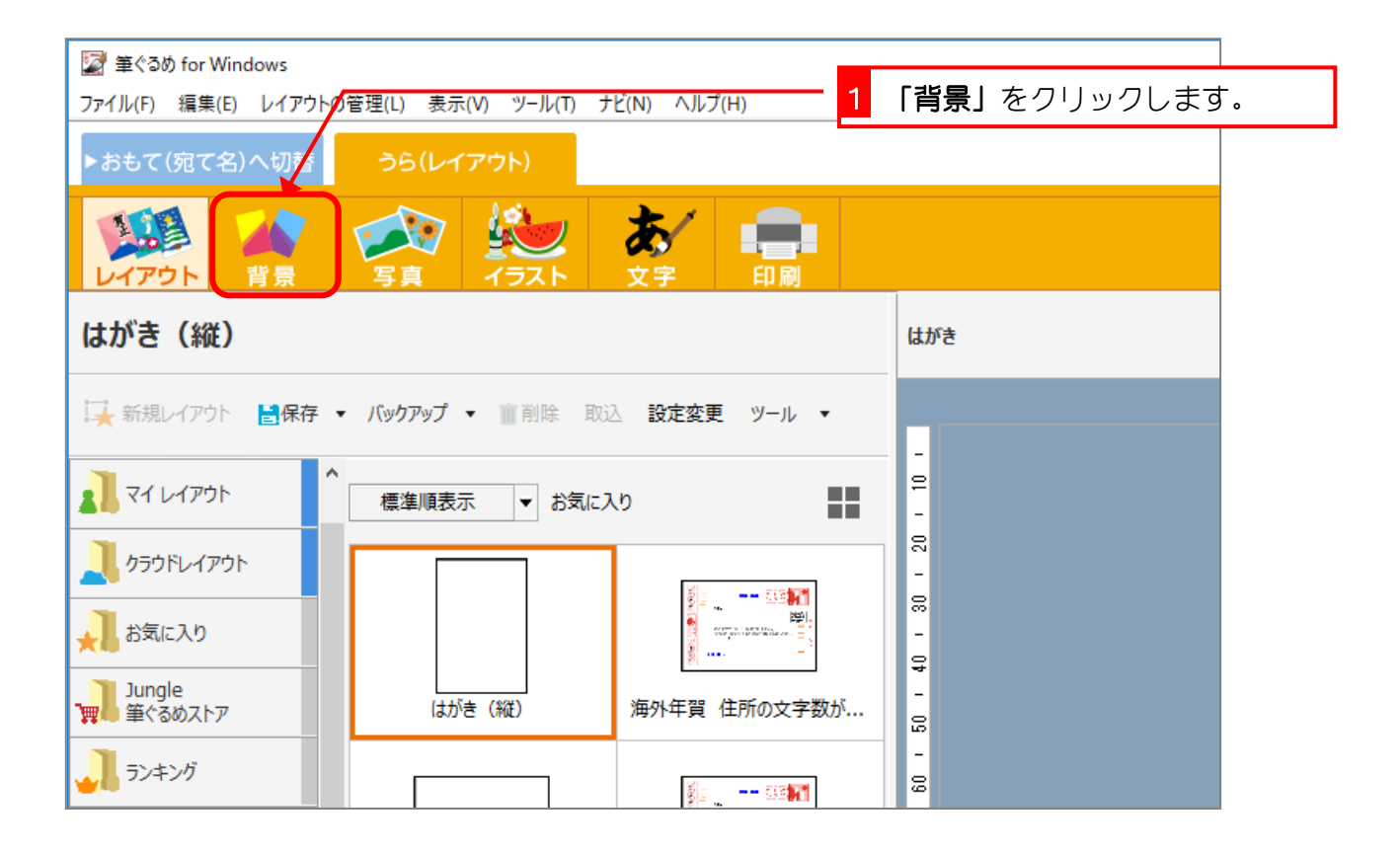

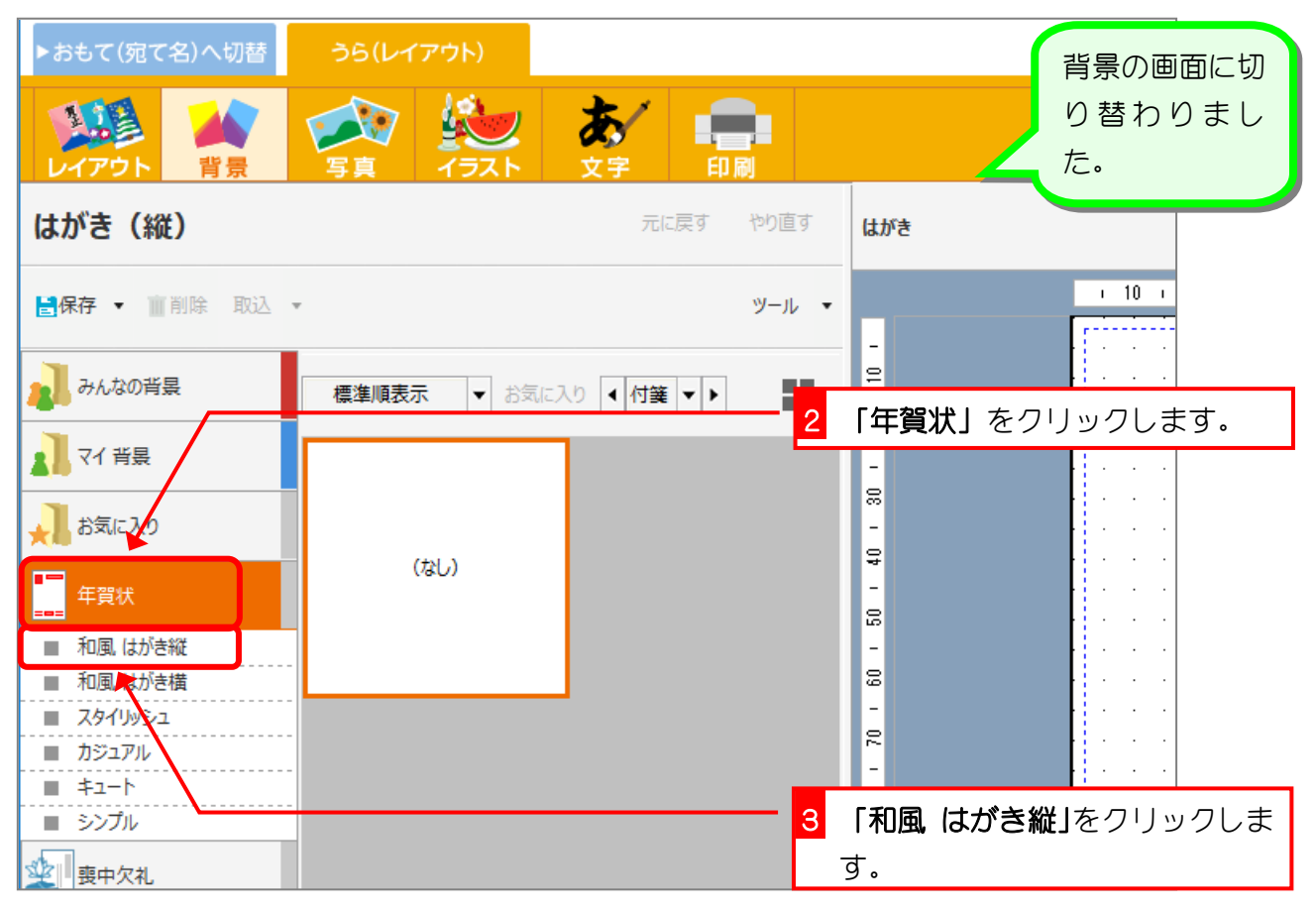

筆ぐるめ 26

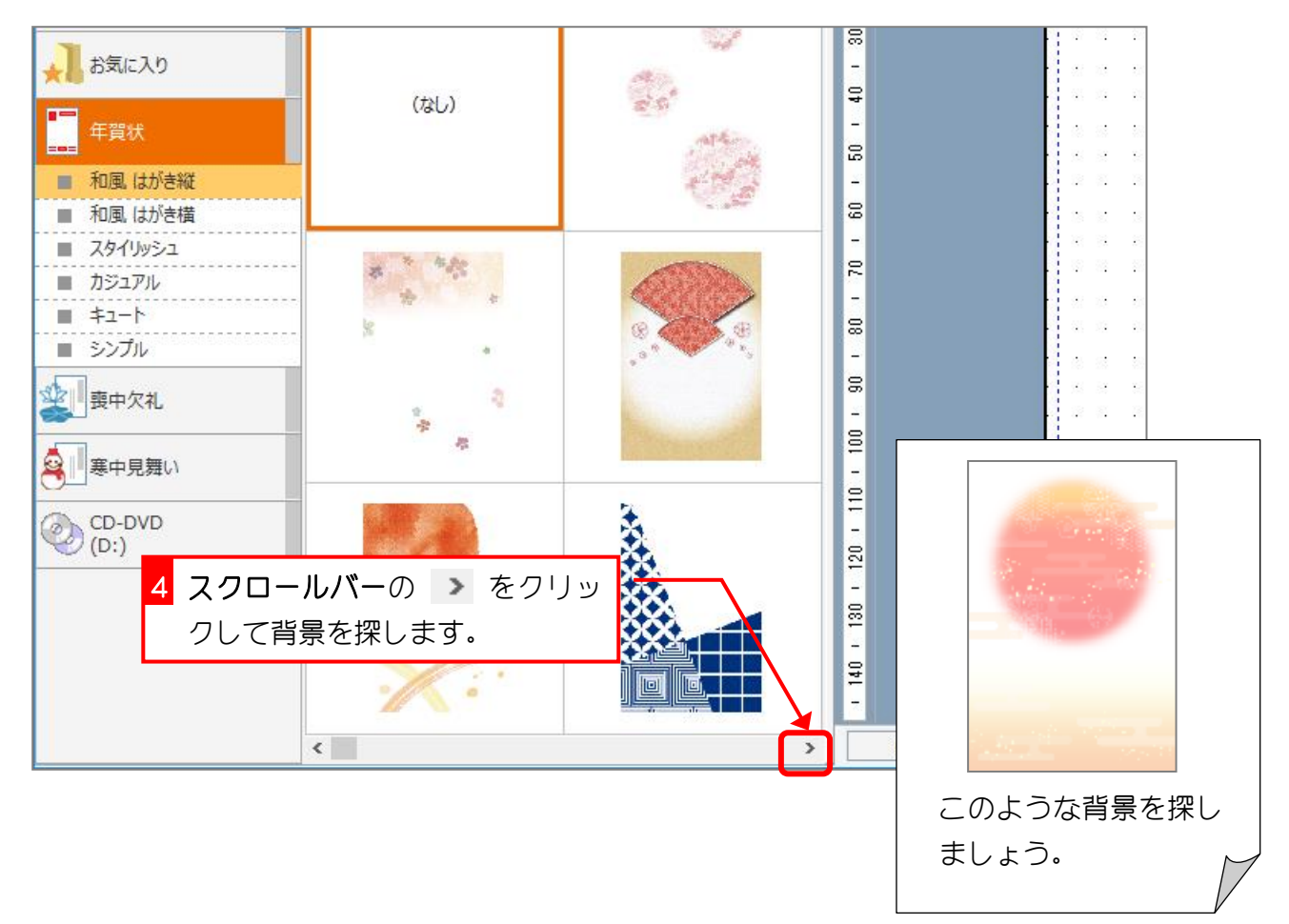

| ▶おもて(宛て名)へ切替       | うら(レイアウト)                                                                                                    | 5                | 背景をクリックし | /ます。    |
|--------------------|----------------------------------------------------------------------------------------------------|------------------|----------|---------|
| レイアウト 背景           | 写真         通数           「万具         イラスト                                                                       |                  |          |         |
| はがき(縦)             |                                                                                                    | 元に戻す やり直す        | はがき      |         |
| ■保存 ▼ 前除 取込        | - /                                                                                                    | ツール・             |          |         |
| みんなの背景             | 標準順表示 ▼ お気                                                                                                    | に入り 🖣 付筆 🔻 🕨     | -        |         |
| 💦 マイ 背景            |                                                                                                    |                  |          | · · · · |
| 🗼 お気に入り            | and a second second second second second second second second second second second second second second second |                  | -        |         |
| ■■ 年賀状             |                                                                                                    | *                | - 20     |         |
| ■ 和風 はがき縦          | A CONTRACTOR OF THE OWNER                                                                                      | - War            | -        |         |
| ■ 和風 はがき横          |                                                                                                    |                  |          |         |
| ■ スタイリッシュ          | -                                                                                                    |                  | 20       |         |
| ■ 121/1/<br>■ t1-h | -                                                                                                    | **               | -        |         |
| =<br>■ シンプル        | -                                                                                                    |                  | 8        |         |
|                    | e                                                                                                    | *                | 8        |         |
| 證中欠礼               |                                                                                                    | ***              | -        |         |
| (2) 実由見舞い          |                                                                                                    | /// 💥 🤻          | Į₽́      |         |
| ◯□≪тл⊮             |                                                                                                    | CU1010101010-0-0 | 2        |         |
| CD DVD             |                                                                                                    | Natalata a faile | -        |         |

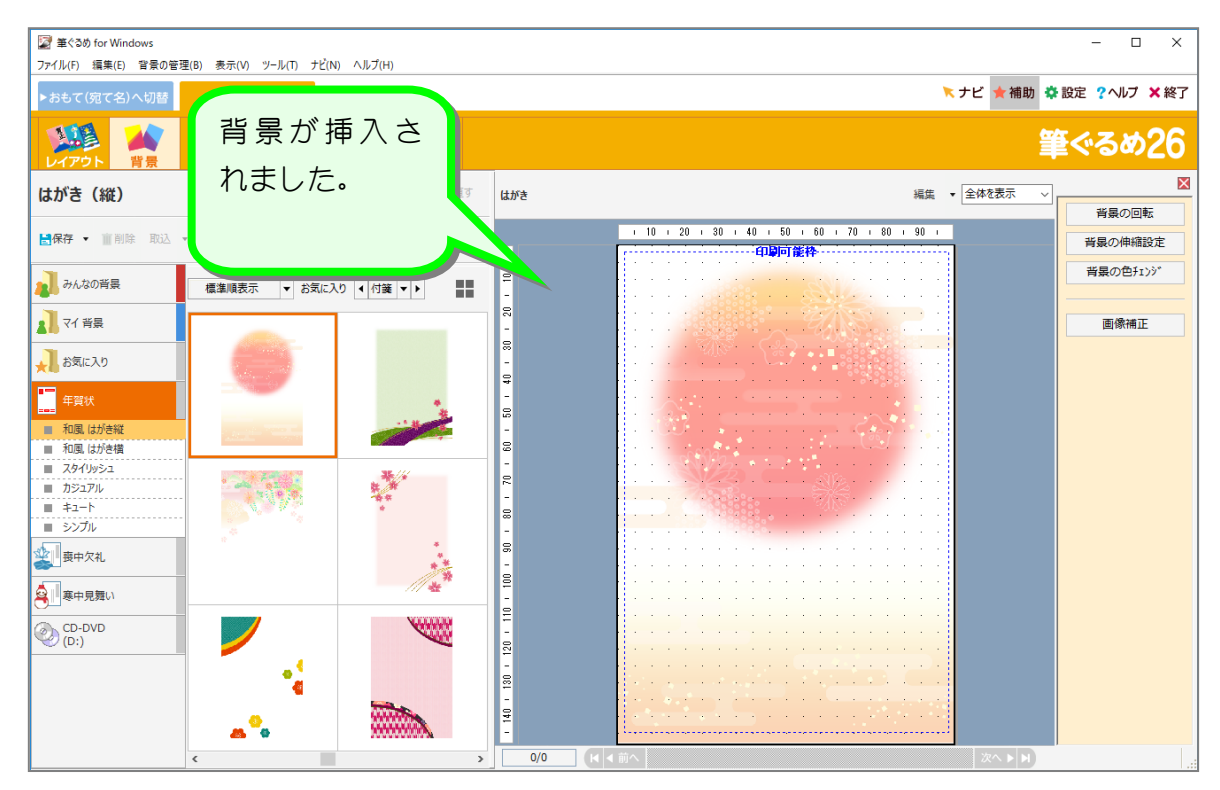

### STEP 4. 年賀文字を挿入しましょう

#### 1. 年賀文字を挿入しましょう

「新年おめでとうございます」というあいさつ文のイラストを 挿入してみましょう。

| 😰 筆ぐるめ for Windows 1                                     | <b>「イラスト」</b> をクリックします。 |
|----------------------------------------------------------|-------------------------|
| ファイル(F) 編集(E) 背景の管理(B) 表示(V) ツール(T) ナ (N) ヘルプ(H)         |                         |
| ▶おもて(宛て名)へ切替 うら(レイアウト)                                   |                         |
|                                                          |                         |
| はがき(縦) 元に戻す やり直す                                         | はがき                     |
| ■保存 ▼ 前削除 取込 ▼ ツール ▼                                     | - 10                    |
| <ul> <li>みんなの背景</li> <li>マイ 背景</li> <li>マイ 背景</li> </ul> |                         |

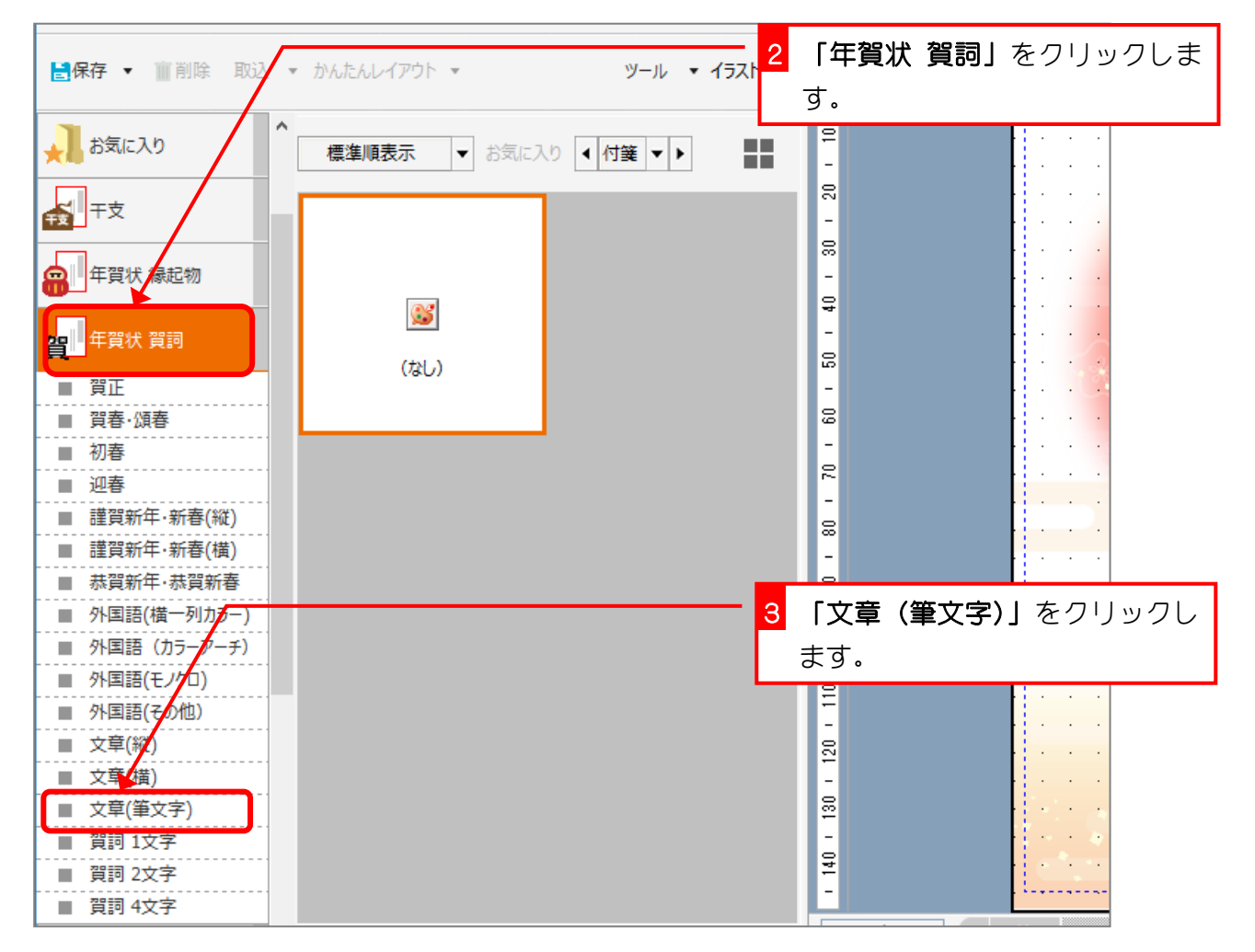

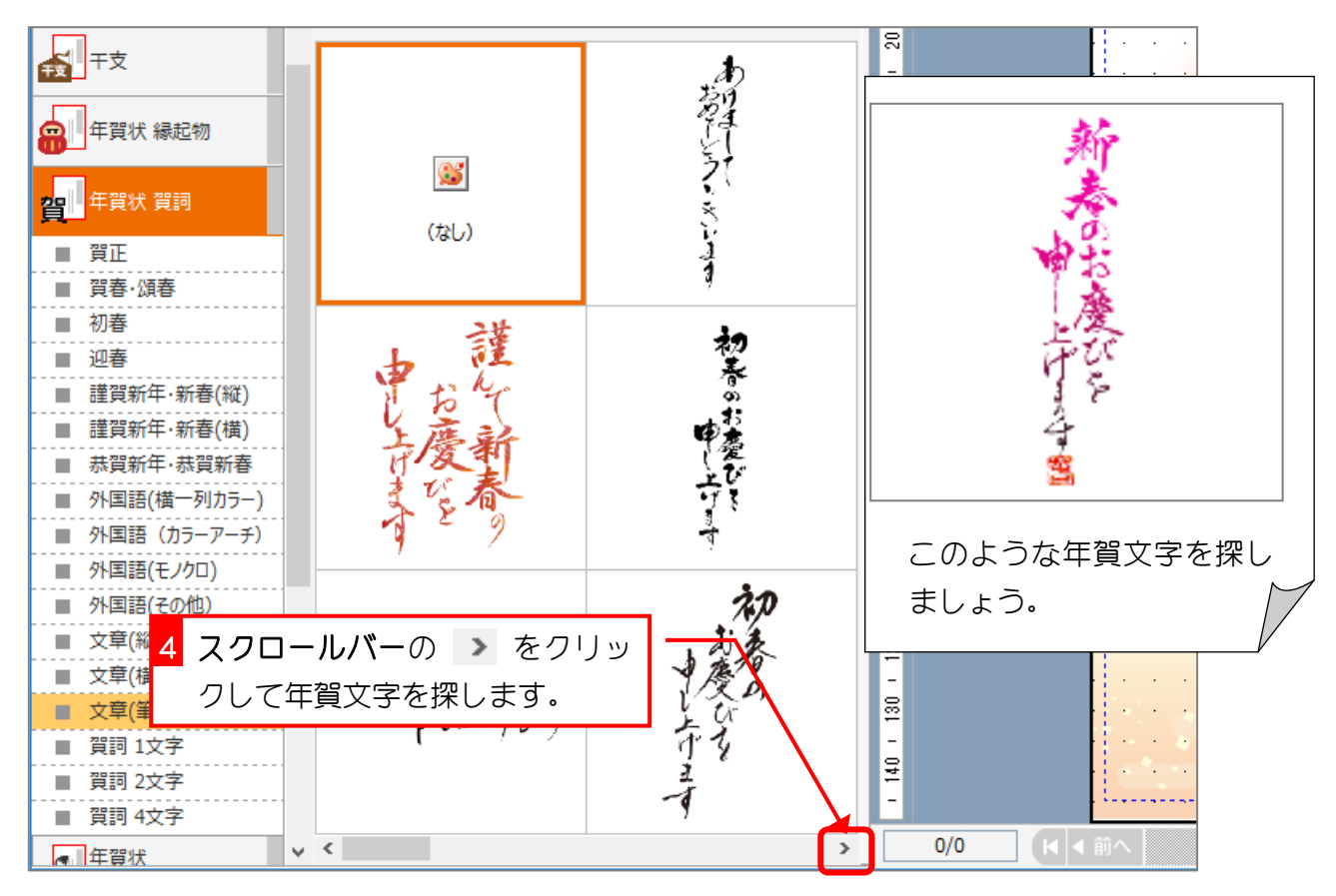

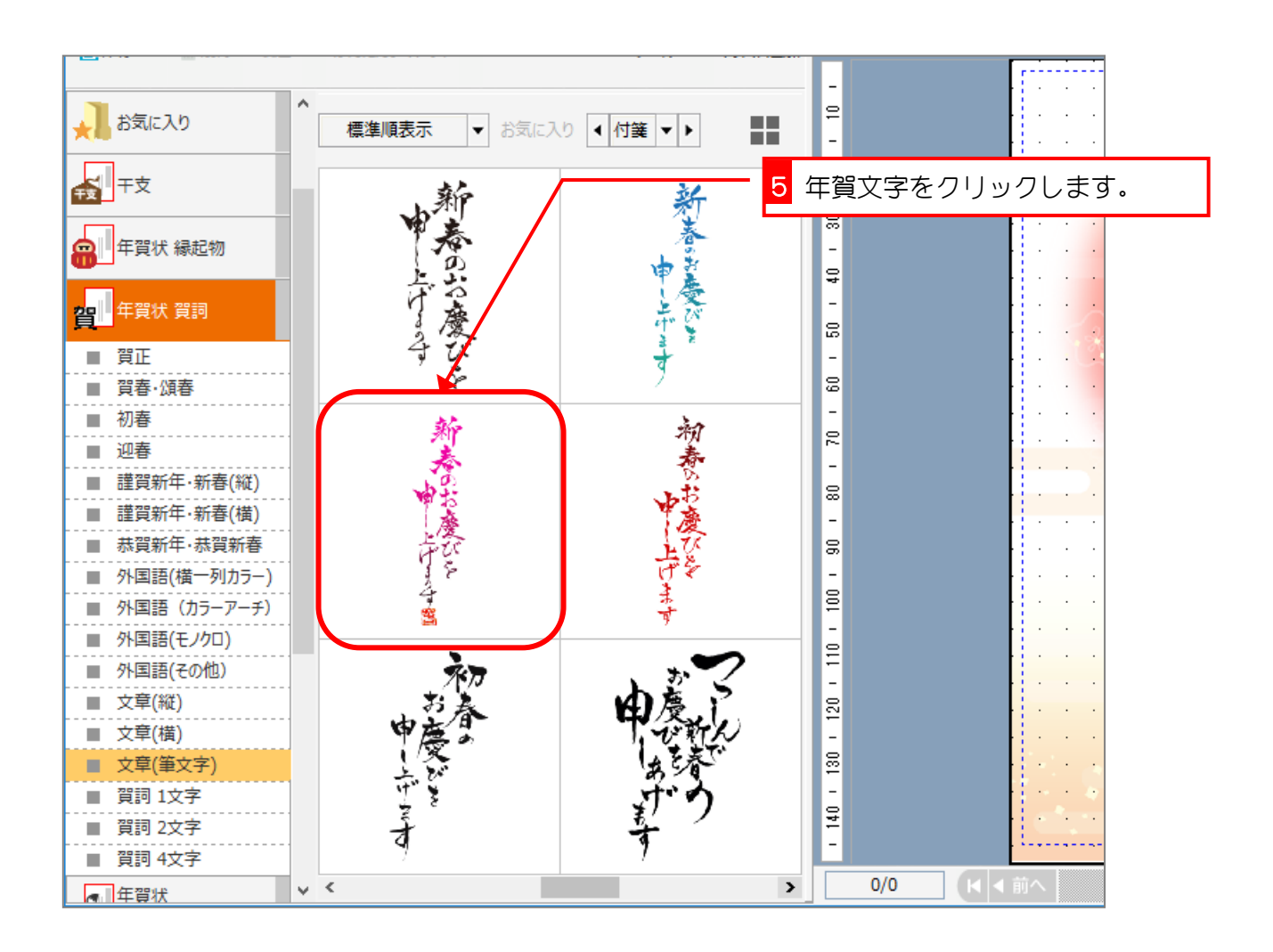